## Logging into the LRS Online Panelist Portal

### The LRS Online Panelist Portal: <a href="https://lrs.michbar.org">https://lrs.michbar.org</a>

\*Suggestion: Bookmark this website in your browser favorites.

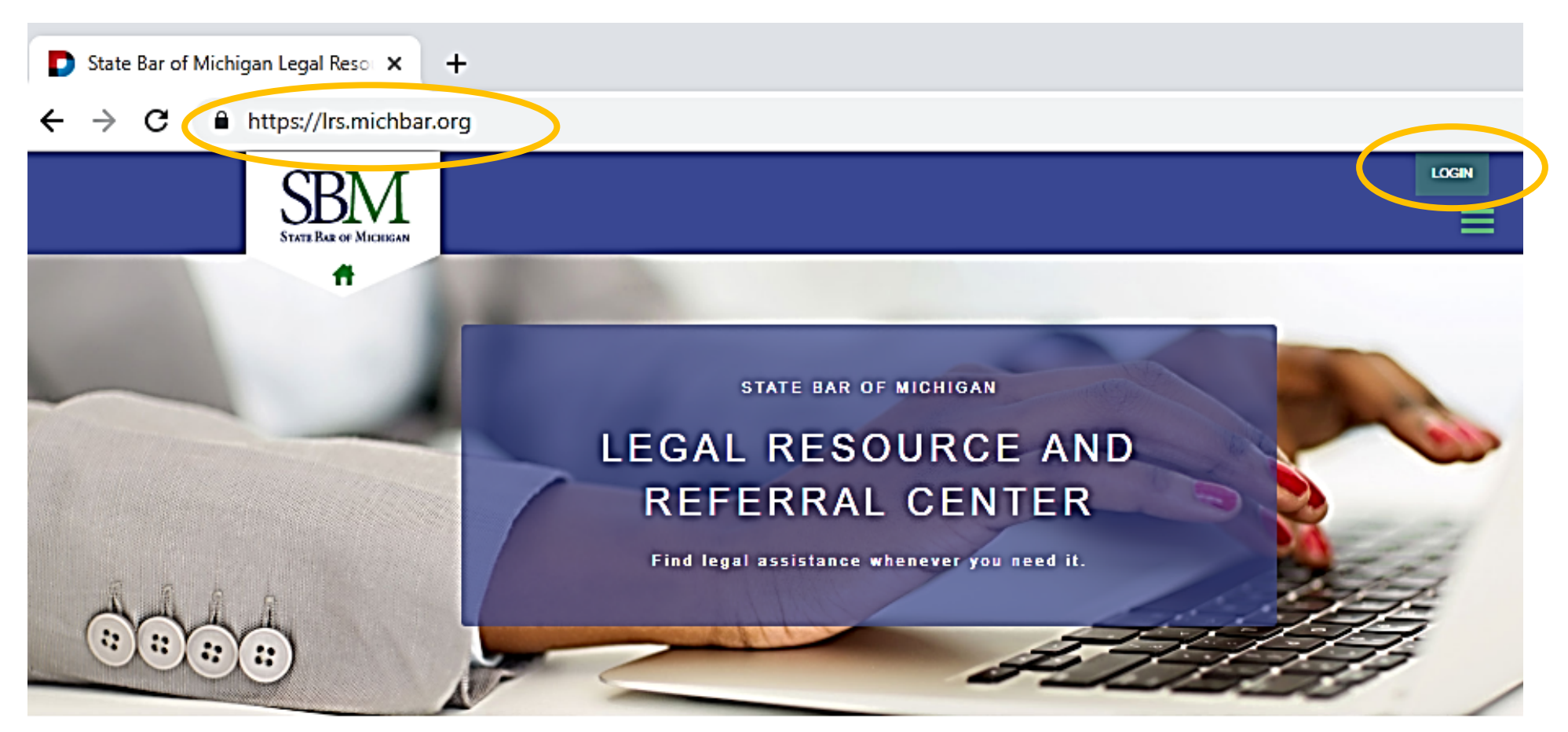

#### Find the Right Legal Resource Now

The State Bar of Michigan is pleased to offer information to help guide you to resources best suited to help with your legal needs. Use this website to link to helpful legal information and to find a lawyer to assist you with your legal matter.

Legal representation may simplify matters and help you reach a solution in an efficient and effective manner. Include this website in your favorites for easy access as you consider your legal options.

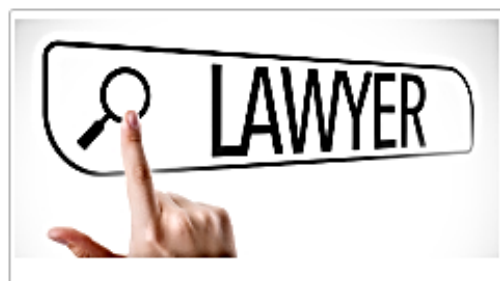

#### Self-Guided Attorney Search

The State Bar of Michigan's free online directory lets you search for lawyers accepting clients by practice area and geographic location. When reviewing search results, you will be able to compare and evaluate the information lawyers have provided about themselves. Browse attorney backgrounds, areas of expertise, and reviews.

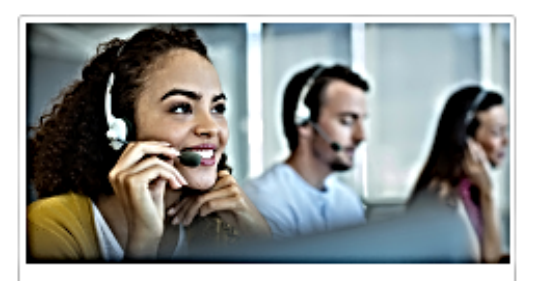

#### Lawyer Referral Service

Call today and let our referral assistant match you with a lawyer who can handle your legal matter. The service is available 8:30 a.m. to 4:45 p.m. Monday – Friday. For a \$25 administrative fee, a referral assistant will match you with an attorney who will provide up to a 25-minute initial consultation free of charge. The fee will be waived in some instances.

| Q. Do I Need a Lawyer?     | C |
|----------------------------|---|
| Tips for Choosing a Lawyer |   |
| Frequently Asked Questions |   |
|                            |   |

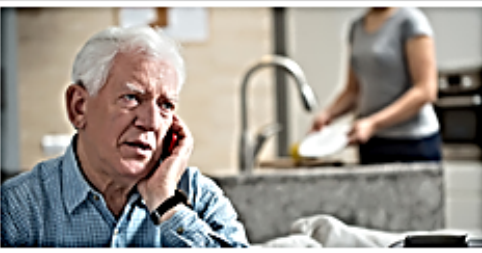

#### Modest Means Program

Our Modest Means Program connects moderateincome people with attorneys who offer reduced cost legal assistance. The Modest Means Program is not a free program. Applicants must be able to pay for any services received. If you cannot pay, the Guide to Legal Help is a tool that can assist in determining if you qualify for legal aid or other resources.

#### Find a lawyer

#### Learn More

#### Learn More

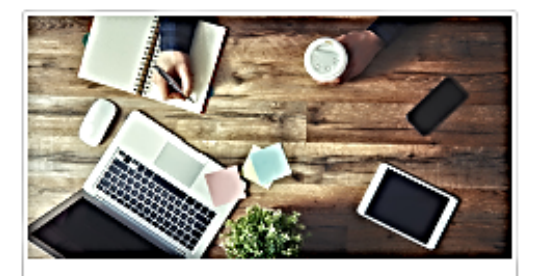

#### Self-Help Resources

Michigan Legal Help is for people who are interested in exploring whether to handle their legal problems without a lawyer or who want to learn more about the law and courts. There are many do-it-yourself tools to help you create court forms. Self-help information is not legal advice. To fully understand and protect your legal rights, you should consult with an attorney.

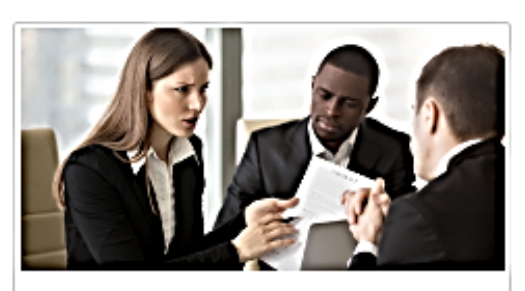

#### Legal Aid Resources

If you cannot afford to hire an attorney, the Guide to Legal Help is a new tool developed by MichiganLegalHelp.org that can assist you in determining if you qualify for legal aid or other resources. Answer a few questions in this interactive Guide to find the best available legal information and lawyer referrals to help you with your legal problem.

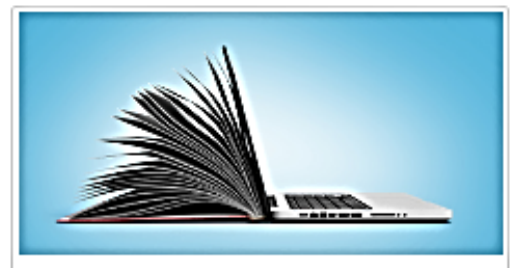

#### Legal Information Resources

General legal information and FAQs on a variety of topics provided by Michigan lawyers as a public service. The information provided is not an exhaustive resource. As changes frequently occur in the law, self-represented persons may wish to do additional research or use the State Bar free online directory to schedule a lawyer consultation.

# Creating a Profile in the LRS Online Panelist Portal

1. Click on Login.

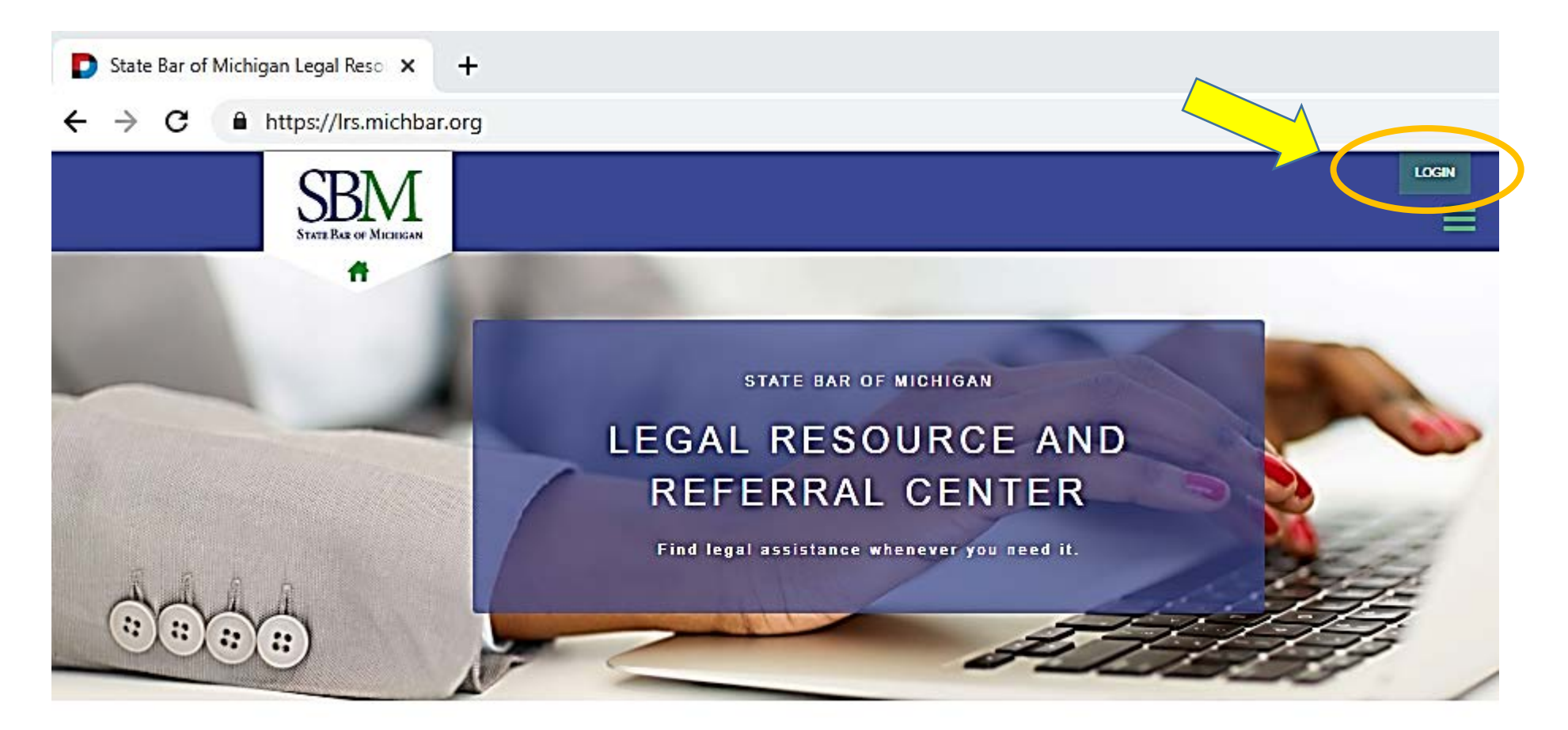

2. Use the same username and password you would use to log in to the SBM Member Area.

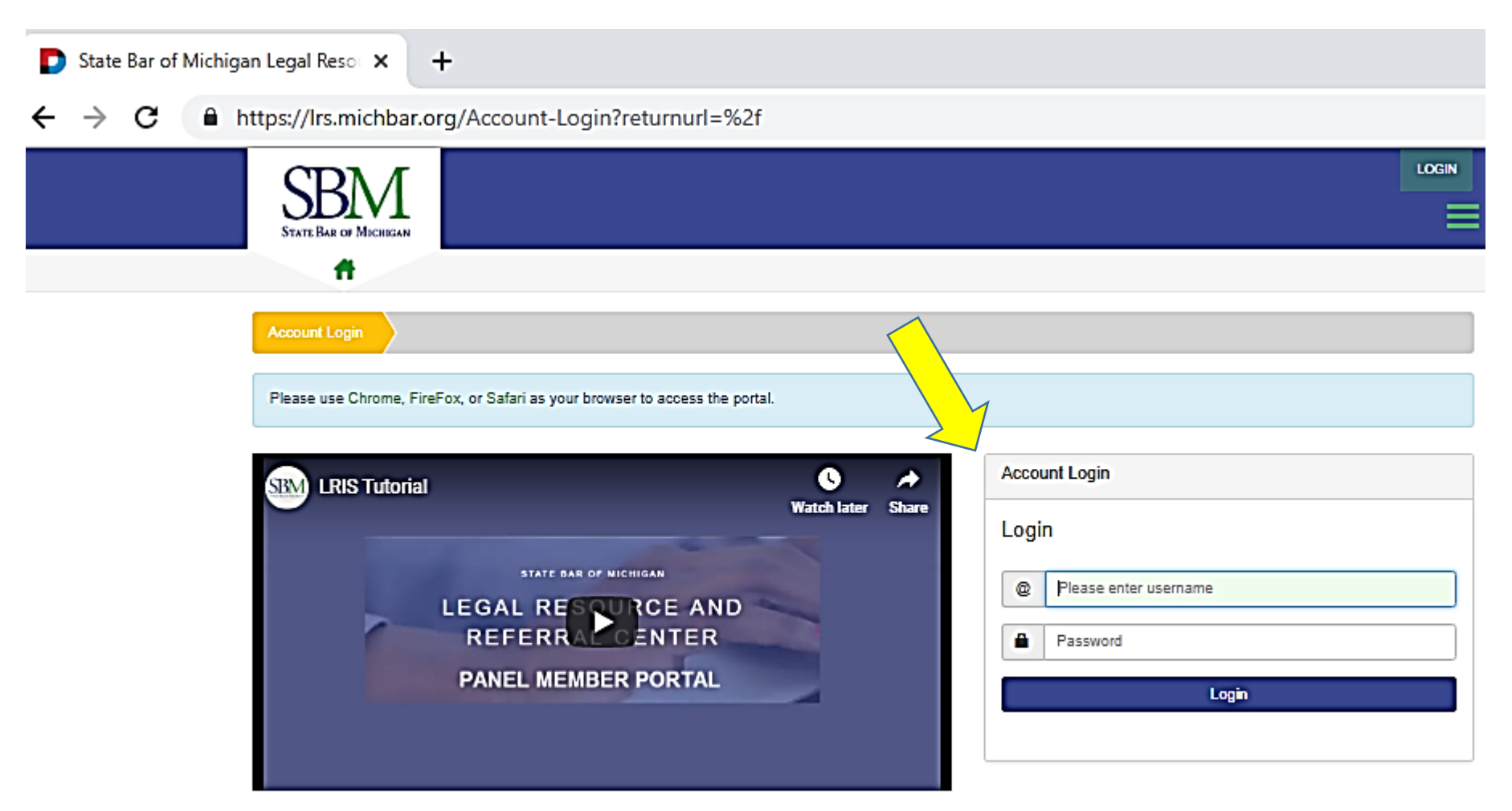

For assistance contact: Janna Sheppard 517-348-8357 jsheppard@michbar.org

> \* Suggestion: Please view the LRIS Tutorial as many of these procedures are included within this guide.

# Creating a Profile in the LRS Online Panelist Portal

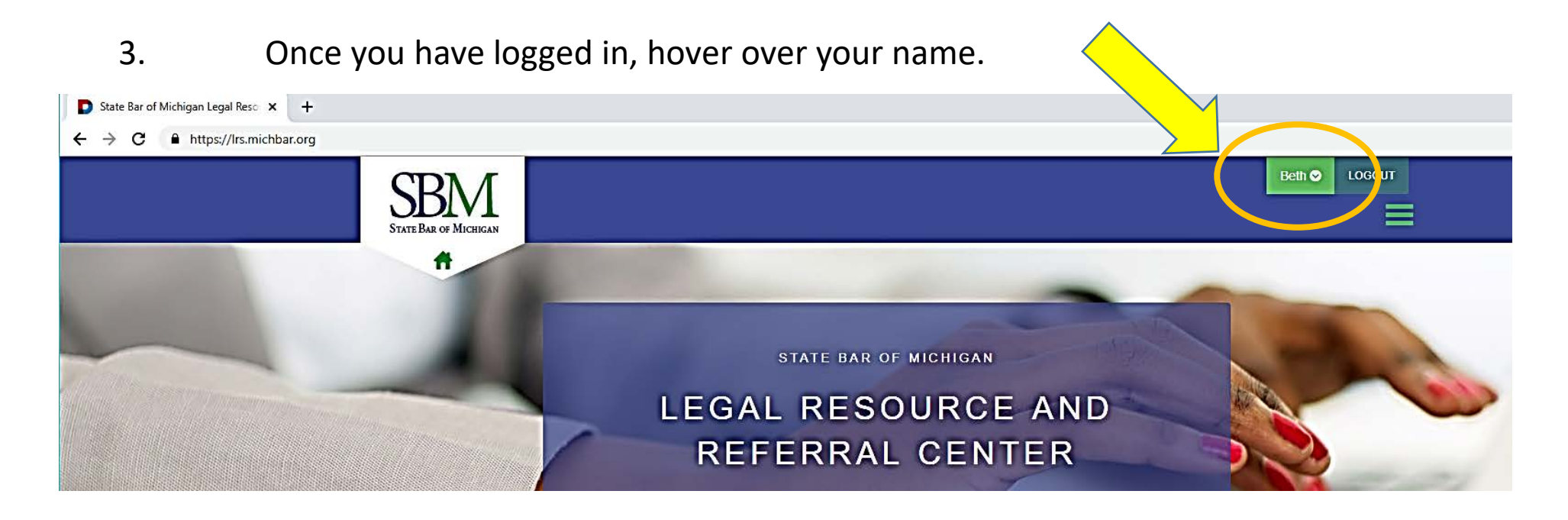

4. Choose the 'Edit Profile' option.

| 3 |           |                |                |                 |              |        |        |  |
|---|-----------|----------------|----------------|-----------------|--------------|--------|--------|--|
|   |           |                |                |                 | <u> </u>     | Beth 오 | LOGOUT |  |
|   | Main      |                |                |                 | Other        |        |        |  |
|   |           |                |                | E,              | ľ            |        |        |  |
|   | Dashboard | My Referrals   | Payments       | Membership      | Edit Profile |        |        |  |
|   |           | GAL R<br>REFER | ESOUI<br>RAL C | RCE AN<br>ENTER |              |        |        |  |

5. Choose the 'Add Profile' option.

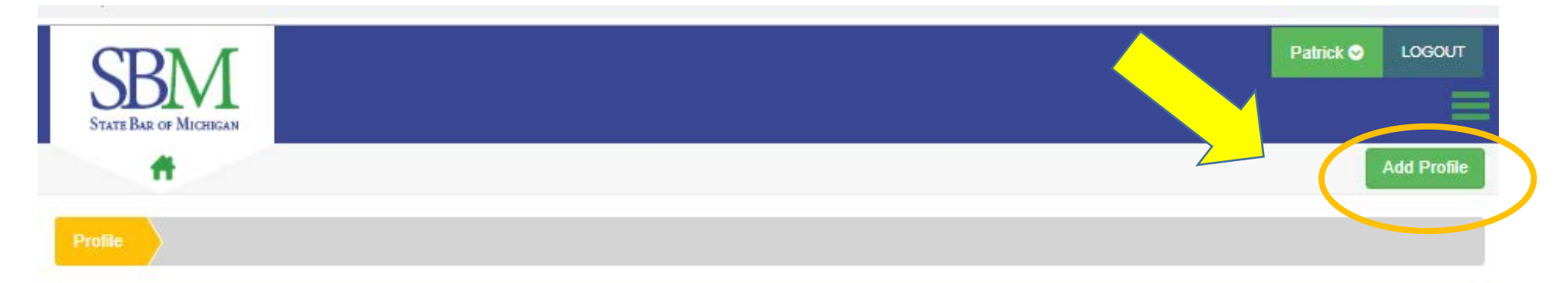

To complete your profile click on the green Add Profile button.

### Reviewing & Editing Your LRS Profile Within the LRS Online Panelist Portal

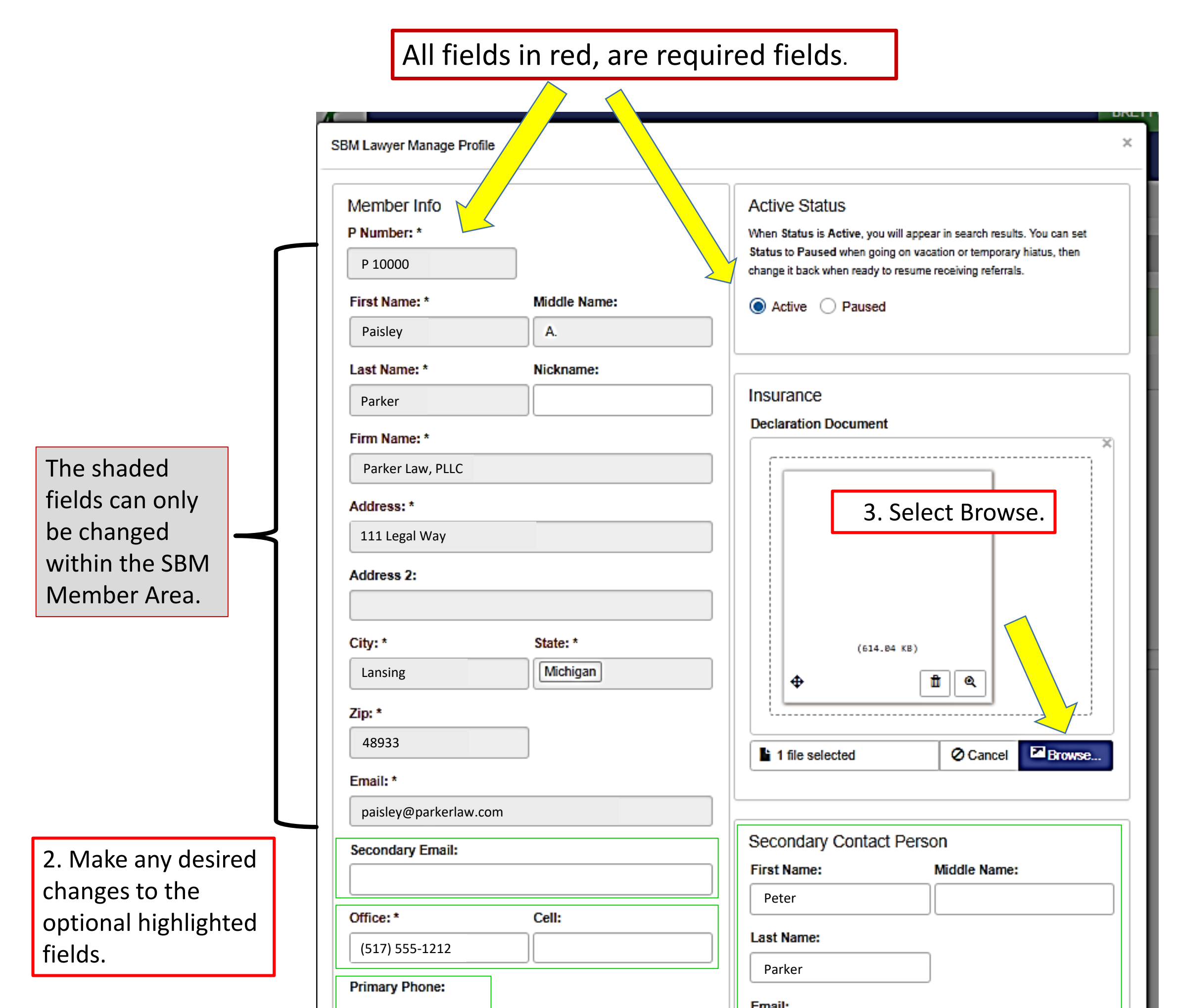

|                         | Office Cell                                                                      | peter@parkerlaw.com Office:                                             |
|-------------------------|----------------------------------------------------------------------------------|-------------------------------------------------------------------------|
| Languages can be        | Languages:                                                                       | (517) 555-1211                                                          |
| added using the         | ×American Sign ×French or French Creole                                          |                                                                         |
| drop-down menu<br>here. | To manage counties & practice areas, go to Membership from the main menu at top. | A Secondary Contact Person can be<br>an assistant or other office staff |
|                         |                                                                                  | member.                                                                 |
|                         |                                                                                  |                                                                         |
|                         |                                                                                  | Cancel Save                                                             |
|                         | Name:                                                                            |                                                                         |

# Next Steps in the Registration Process

Within the LRS Online Panelist Portal

The next step is to upload your Declarations page from your Malpractice Insurance Policy.

| SBM Lawyer Manage Profile          Member Info         P Number: *         P29190         First Name: *         Middle Name:         Patrick | Active Status<br>When Status is Active, you will appear in search results. You can set<br>Status to Paused when going on vacation or temporary hiatus, then<br>change it back when ready to resume receiving referrals. |       |
|----------------------------------------------------------------------------------------------------|----------------------------------------------------------------------------------------------------|-------|
| Last Name: * Nickname: Swayze Firm Name: *                                                                                                   | Insurance<br>Declaration Document<br>1. To upload                                                                                                    |       |
| Address: *  1 Windswept Lane  Address 2:                                                                                                    | Drag & drop files here<br>Drag & drop files here                                                                                                    |       |
| City: * State: * Lansing Zip: * 48933                                                                                                    | Select file                                                                                                    |       |
| ſ                                                                                                    | © Open                                                                                                    | ×     |
|                                                                                                    | ← → ▼ ↑ 🔤 « Desktop > SBM Referral Service > Insurance V 🖸 Search Insurance                                                                                                    | م     |
| _                                                                                                    | Organize ▼ New folder                                                                                                    | ?     |
| _                                                                                                    | Practice Areas A Name Date modified Type Siz                                                                                                    | e     |
| <ol> <li>Locate the electronic –<br/>copy of your –<br/>insurance certificate –<br/>on your computer,</li> </ol>                             | Rules  Rules  Rules  Swayze_Ins Exp. 01.15.20_01.08.19.pdf  1/17/2019 10:04 AM Adobe Acrobat D  ConeDrive  Desktop                                                                                                    | 17 KB |

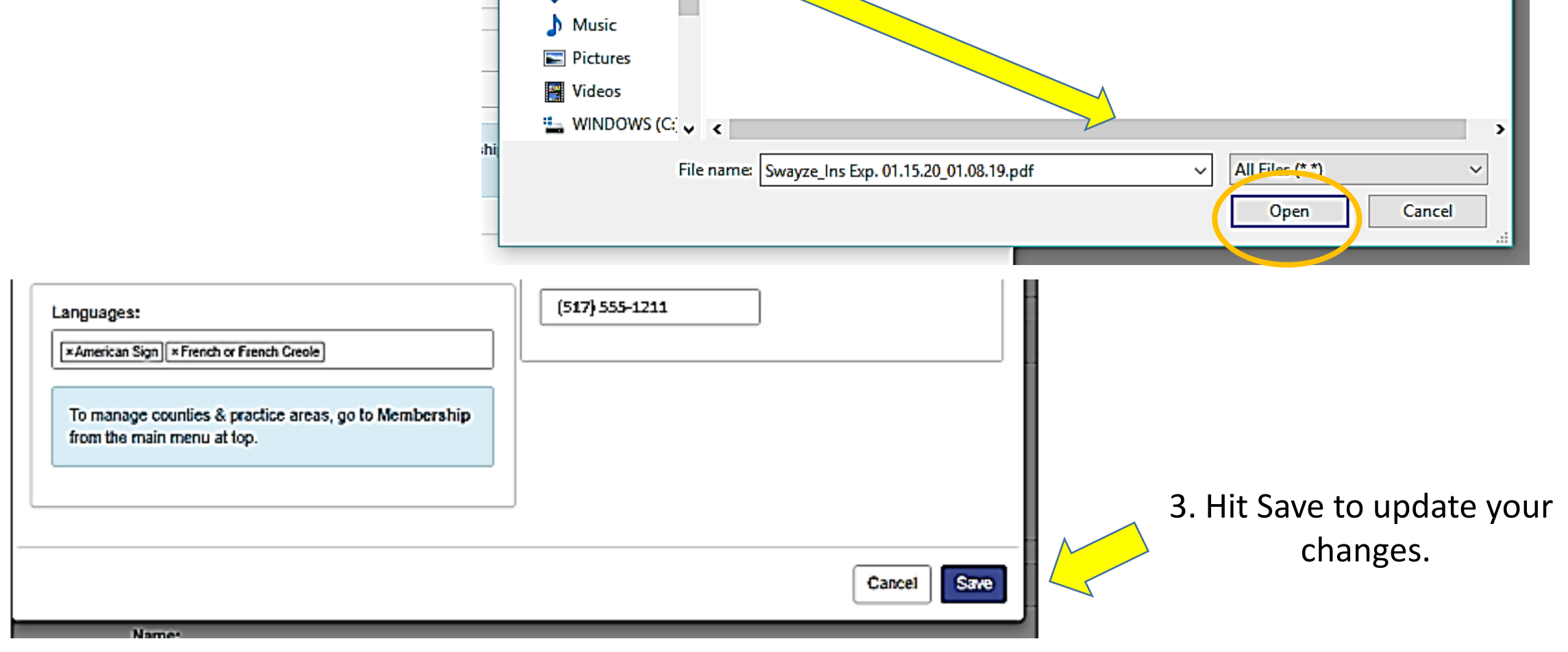

### Example of Proof of Professional Liability Insurance Declarations Page

The insurance certificate should include the attorney and/or firm name, amounts of coverage, dates of coverage, and policy number.

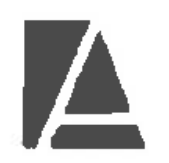

Wesco Insurance Company 5800 Lombardo Center Suite 200 Cleveland, OH 44131

THIS IS A CLAIMS- MADE AND REPORTED POLICY. PLEASE READ THE POLICY CAREFULLY.

#### LAWYERS PROFESSIONAL LIABILITY POLICY DECLARATIONS

Policy Number LPP 2019111 201

1. Named Insured and Address

Parker Law, PLLC 111 Legal Way Lansing, MI 48933 2. Policy Period

| Effective Date:  | J |
|------------------|---|
| Expiration Date: |   |

January 15, 2019

January 15, 2020

12:01 A.M. Standard Time at the address of the Named insured as stated herein.

3. Producer Name

Alta Professional Insurance Services 14141 Farmington Road Livonia, MI 48154

- 4. Limit of Liability (Includes Claim Expenses)
- \$ 1,000,000 Each Claim \$ 2,000,000 Aggregate
- \$ 2,000,000 Aggregate
- 5. Deductible
  - 5,000 Per **Claim**
- 6. Premium

5

\$

1,591 Number of Lawyers:

7. Forms Attached at Issue

See Schedule of Forms Attached.

Authorized Representative WIC-LPL-DEC (05/154) Date Issued: July 23, 2018

Page 1 of 1

Refer to **LRS Rule 2.3** regarding the minimum requirements for malpractice insurance.

1

# Next Steps in the Registration Process

Within the LRS Online Panelist Portal

| SBM Lawyer Manage Profile                                                                                                    | ×                                                                                                    |                                                                                |
|----------------------------------------------------------------------------------------------------|----------------------------------------------------------------------------------------------------|--------------------------------------------------------------------------------|
| Member Info   P Number: *   P29190   First Name: *   Patrick   Last Name: *   Nickname:   Swayze   Firm Name: *   Address: *   1 Windswept Lane   Address 2:   City: *   State: *   Lansing   Zip: *   48933   Email: *   lawyer0001@test.com   Secondary Email: | Active Status<br>When Status is Active, you will appear in search results. You can set<br>Status to Paused when going on vacation or temporary hiatus, then<br>change it back when ready to resume receiving referrals.<br>Active Paused<br>Insurance<br>Declaration Document | This location will show you<br>a thumbnail image of the<br>uploaded document.  |
| Office: * Cell:<br>(444) 333-4444 (444) 333-4445<br>Primary Phone:                                                                                                    | Last Name:                                                                                                    | <ul> <li>incorrect page, you can</li> <li>delete the document here.</li> </ul> |
| Office Cell                                                                                                    | Email:                                                                                                    |                                                                                |

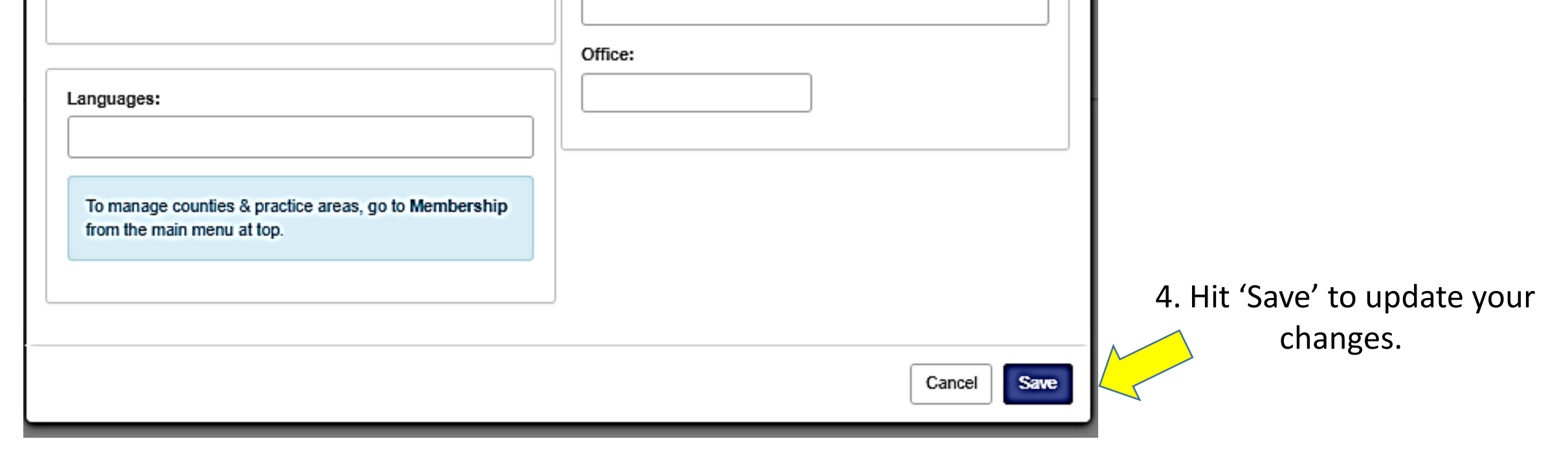

# Selecting Your Panel

### Within the LRS Online Panelist Portal

- CDV / ROBERT 😔 LOCOUT Main Other Ξ, ш 2 II My Refemals Membership **Dashboard** Payments Edit Profile LEGAL RESOURCE AND **REFERRAL CENTER**
- 1. Choose the Membership option.

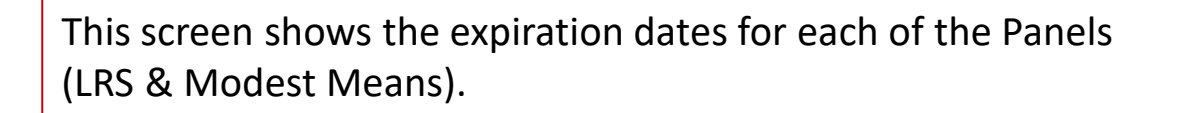

| SUBJECT                                                                                                    |                   |                         |
|----------------------------------------------------------------------------------------------------|-------------------|-------------------------|
| Name LRS Panel For attorneys seeking referrals                                                                                                    | Price<br>\$150.00 | 2. Hit the Cart button. |
| Subscribe to this panel if you want to connect with clients seeking legal assistance in a specific practice area or geographic region.<br>LRS Modest Means Panel<br>For attorneys who offer reduced cost legal assistance<br>Subscribe to this panel to connect with moderate-income clients who can pay but seek reduced cost legal assistance. | \$75.00           | Cart                    |

Subtotal

\$0.00

| \$0.00 | Additional Practice Areas |
|--------|---------------------------|
| \$0.00 | Additional Counties       |
| \$0.00 | Additional County Groups  |
| \$0.00 | Total                     |

### Selecting Your Practice Areas

Adding a Practice Area Grouping or Sub Practice Area

1. To add a Practice Area Grouping, begin typing the name of the practice area as appears on the available Areas of Practice form, which can be found on the LRS website.

| Assign                                                                                                    | ×                                                                                                    |
|----------------------------------------------------------------------------------------------------|----------------------------------------------------------------------------------------------------|
| Step 1<br>Assign Practice Areas                                                                                                    | Step 2<br>Assign Counties                                                                                                    |
| <ul> <li>(1) Practice Area groups have been selected. It's an Ext \$0.00 per group.</li> <li>1. Select Practice Area Grouping: *</li> </ul> | Choose one or more main practice<br>area groupings from the <b>Select</b><br><b>Practice Area Grouping</b> dropdown.                                                                                                    |
| * SOCIAL SECURITY / PUBLIC BENEFITS / WELFARE fam       *         fam       *                                                               | Depending on your choices from that<br>dropdown, the second dropdown<br>(Select Sub Practice Areas) will<br>populate with appropriate sub-                                                                                                    |
| FAMILY LAW                                                                                                    | practice areas.                                                                                                    |
| Select All PAs Clear All Selected PAs                                                                                                    | Within the Select Sub Practice<br>Areas dropdown, sub-practice areas<br>are organized beneath headings that<br>reflect your main practice area<br>grouping choices. Select one or more<br>sub-practice areas for each of your<br>main practice area groupings. |
| 2. Select the name of the Practice Area Grouping, highlighted in blue.                                                                      | Not all main practice area groupings<br>have sub-practice areas associated<br>with them.                                                                                                    |
|                                                                                                    | When main practice area groupings<br>do have associated sub-practice<br>areas, however, you are required to<br>choose at least one sub-practice area<br>for each main practice area grouping.                                                                  |

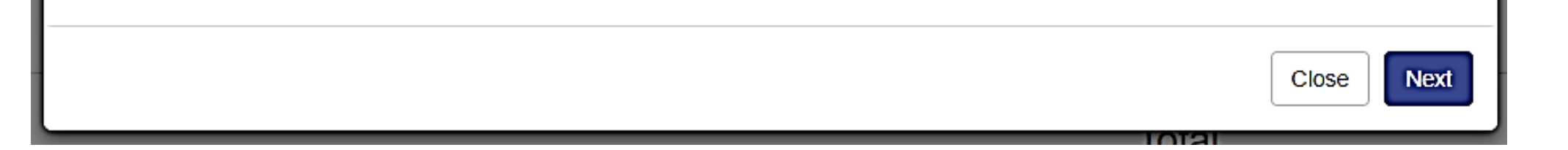

3. Once you are finished selecting Practice Area Groupings, you will then need to choose the Sub Practice Areas.

\*\* Please note that not all Practice Area Groupings have subpractice areas associated with them.

\*\* When choosing a Practice Area Grouping that does have an associated Sub Practice Area, you must choose at least one Sub Practice Area for each main Practice Area Grouping.

### Selecting Your Practice Areas

### Adding a Practice Area Grouping or Sub Practice Area

4. To add a Sub Practice area, click in the Sub Practice Area box. A drop down menu will appear from which you can select those sub practice areas you would like to add.

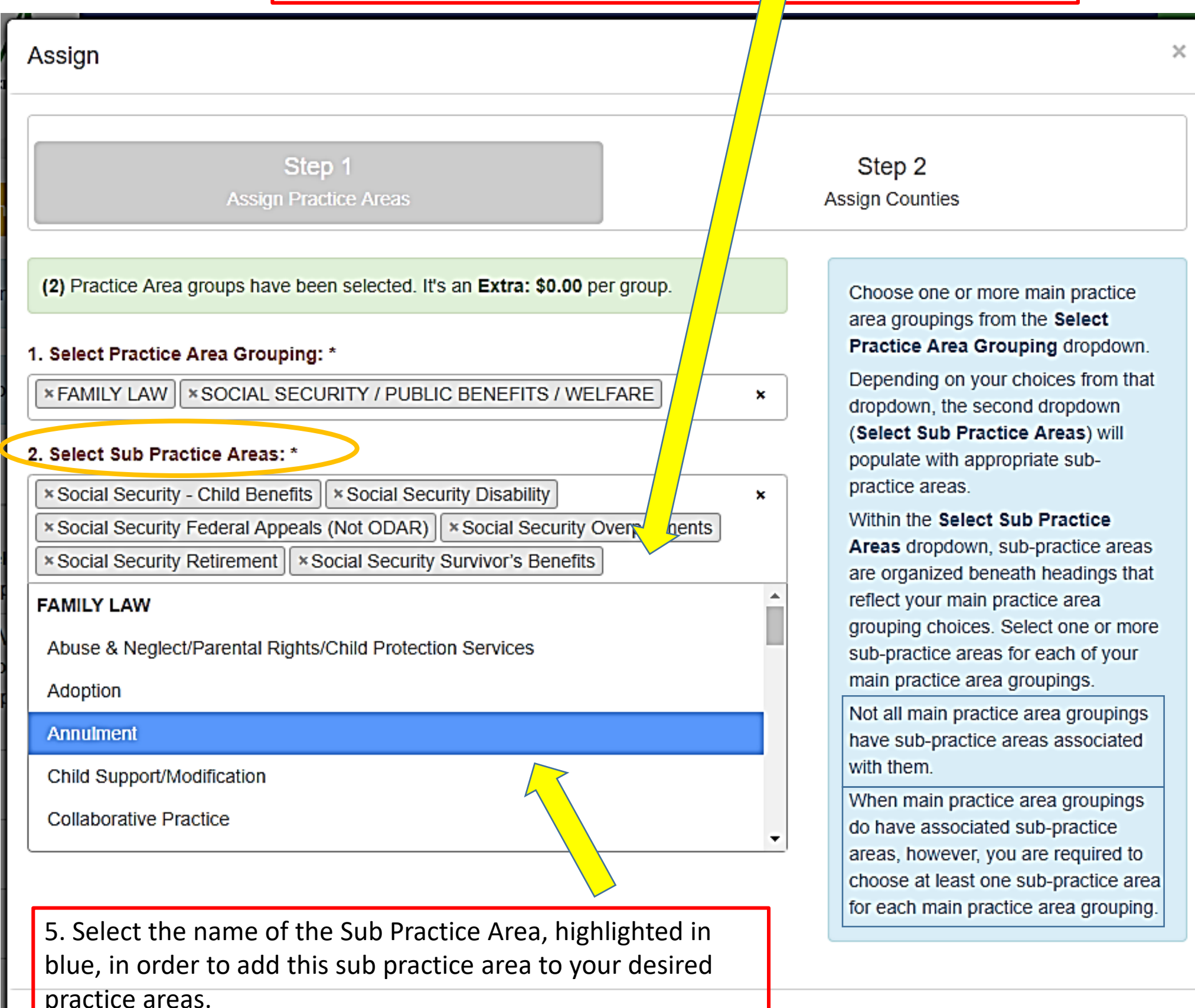

| 1  | Close | Next |
|----|-------|------|
| 1  |       |      |
| L. |       |      |
|    |       |      |

#### 2. Select Sub Practice Areas: \*

| × Social Security - Child Benefits × Social Security Disability ×           |  |  |  |  |
|-----------------------------------------------------------------------------|--|--|--|--|
| * Social Security Federal Appeals (Not ODAR) * Social Security Overpayments |  |  |  |  |
| Social Security Retirement Social Security Survivor's Benefits div          |  |  |  |  |
| div                                                                         |  |  |  |  |
| FAMILY LAW                                                                  |  |  |  |  |
| Divorce/Separation                                                          |  |  |  |  |

6. You can also begin typing the name of the sub practice area you'd like to add and the list will pull up anything that contains those letters.

# Choosing Geographical Preferences

Adding Judicial Circuits and/or Individual Counties

1. The geography of Michigan is broken down into judicial circuits for this process. Type the number of each circuit in which you'd like to receive referrals.

|                                                                            | Sett                                                                        |
|----------------------------------------------------------------------------|-----------------------------------------------------------------------------|
| Assi                                                                       | ×                                                                           |
| Step 1<br>Assign Practice Areas                                            | Step 2<br>Assign Counties                                                   |
| (0) Group Counties have been selected. Extra: \$0.00                       | Choose one or more main county                                              |
| Select County Grouping: *                                                  | Grouping dropdown.                                                          |
| Select an item                                                             | dropdown, the second dropdown<br>(Select One or More Counties) will         |
| Purchase the entire state for a discount. Discount will apply in the cart. | populate with associated count(ies).<br>Individual counties are listed      |
| Add Entire State Clear All Selected County Grouping                        | alphabetically. Select one or more<br>counties for each of your main county |
| P<br>Select One or More Counties: *                                        | have only one associated county<br>whereas others have many.                |
| Select an item                                                             |                                                                             |
| Select All Counties Clear All Selected Counties                            |                                                                             |
|                                                                            | Close Prev Save                                                             |

#### Select County Grouping: \*

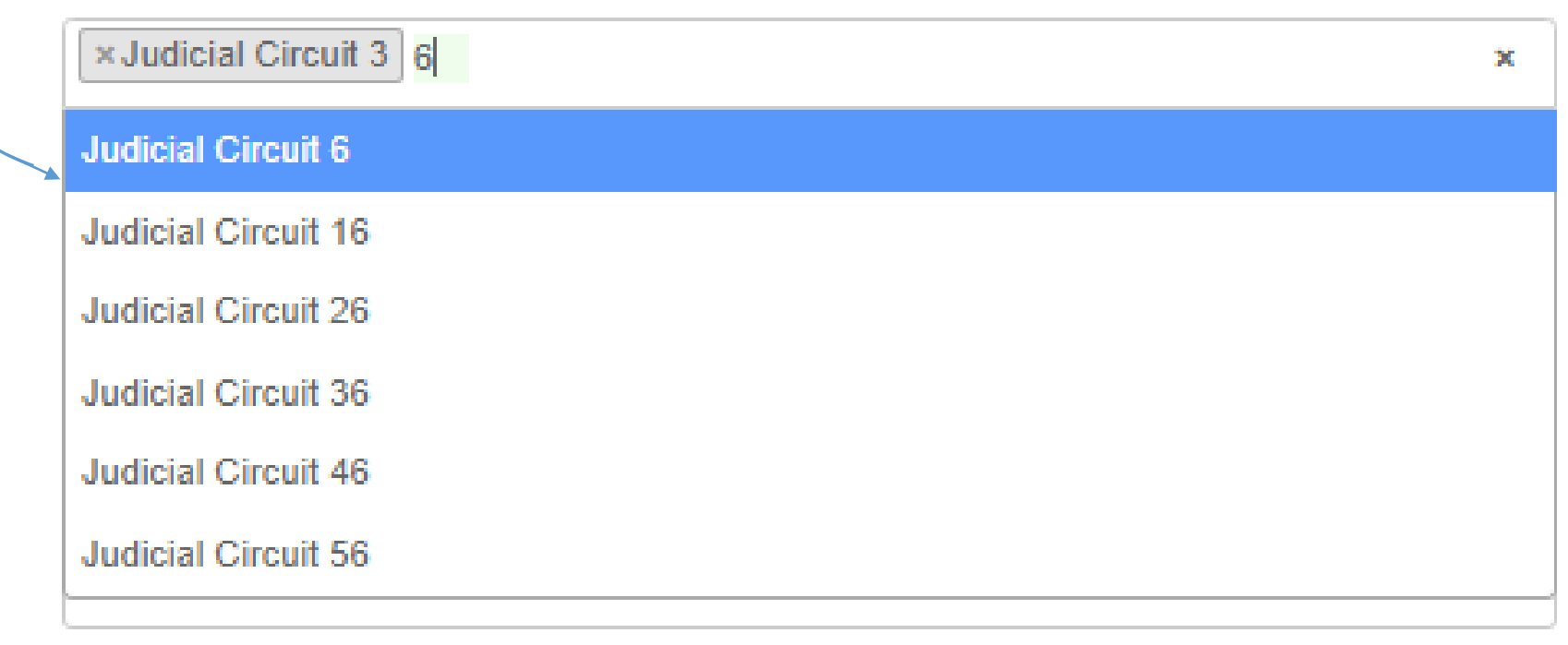

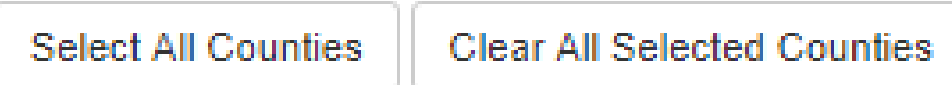

# Choosing Geographical Preferences

Adding Judicial Circuits and/or Individual Counties

2. Once you have identified the circuits, you'll need to identify the counties within the judicial circuit in which you'd like to receive referrals (if applicable).

|   |              | Select County Grouping: *                                                                                                    |              | Grouping dropdown.                                                                                                    |  |  |  |
|---|--------------|----------------------------------------------------------------------------------------------------|--------------|----------------------------------------------------------------------------------------------------|--|--|--|
|   | tion         | × Judicial Circuit 3 × Judicial Circuit 6 × Judicial Circuit 13                                                                   | ×            | Depending on your choices from that<br>dropdown, the second dropdown<br>(Select One or More Counties) will                                                                                                    |  |  |  |
|   | ieel         | Purchase the entire state for a discount. Discount will apply in the cart.<br>Add Entire State Clear All Selected County Grouping |              | populate with associated count(ies).<br>Individual counties are listed<br>alphabetically. Select one or more<br>counties for each of your main county<br>groupings. Some county groupings<br>have only one associated county |  |  |  |
|   |              | Select One or More Counties: *                                                                                                    |              | whereas others have many.                                                                                                    |  |  |  |
|   | st IV<br>vho | Select an item                                                                                                    |              |                                                                                                    |  |  |  |
|   | is p         | Antrim                                                                                                    |              |                                                                                                    |  |  |  |
| / |              | Grand Traverse                                                                                                    |              |                                                                                                    |  |  |  |
| / |              | Leelanau                                                                                                    |              |                                                                                                    |  |  |  |
|   |              | Oakland                                                                                                    |              | Close Prev Save                                                                                                    |  |  |  |
|   |              | Wayne                                                                                                    |              |                                                                                                    |  |  |  |
|   |              |                                                                                                    | A            | dditional Counties                                                                                                    |  |  |  |
|   |              | Remember, two judicial circuits are included with y registration fee. Additional circuits are \$25 each.                          |              |                                                                                                    |  |  |  |
|   |              | Step 1<br>Assign Practice Areas                                                                                                   | St<br>Assign | ep 2<br>Counties                                                                                                    |  |  |  |
|   | (3)          | Group Counties have been selected. Extra: \$25.00                                                                                 | Cho          | oose one or more main county                                                                                                    |  |  |  |
|   | Sele         | ct County Grouping: *                                                                                                    | Gro<br>Dep   | oupings from the Select County<br>ouping dropdown.<br>Dending on your choices from that                                                                                                    |  |  |  |
|   | ×J           | udicial Circuit 3 × Judicial Circuit 6 × Judicial Circuit 13 ×                                                                    | droj<br>(Se  | pdown, the second dropdown<br>lect One or More Counties) will<br>ulate with associated count(ies)                                                                                                    |  |  |  |

Purchase the entire state for a discount. Discount will apply in the cart.

Add Entire State Clear All Selected County Grouping

#### Select One or More Counties: \*

Select All Counties Clear All Selected Counties

Individual counties are listed alphabetically. Select one or more counties for each of your main county groupings. Some county groupings have only one associated county whereas others have many.

Close

Pre

Save

×

3. Once you are finished making changes, hit Save to advance to the next page.

# Adding the LRS Panel

### **Reviewing Your Choices**

| Panel Membership                                                                                                    |                                                  |                                       |          |  |
|----------------------------------------------------------------------------------------------------|--------------------------------------------------|---------------------------------------|----------|--|
| You have no subscriptions for LRS Panel                                                                                                    |                                                  |                                       |          |  |
| Your subscription for LRS Modest Means Panel is set to expire on 02/28/2020                                                                                                    |                                                  |                                       |          |  |
| Name                                                                                                    |                                                  | Price                                 |          |  |
| LRS Panel<br>For attorneys seeking referrals<br>Subscribe to this panel if you want to connect with clients seeking legal assistance in a specific pro-                                                                                                    | \$150.00                                         | Cart                                  |          |  |
| LRS Modest Means Panel       \$75.00         For attorneys who offer reduced cost legal assistance       \$200         Subscribe to this panel to connect with moderate-income clients who can pay but seek reduced cost legal assistance.       \$200                                                                                                    |                                                  |                                       |          |  |
| LRS Panel 4 Included Practice Areas Groups, Selected 2: FAMILY LAW PROBATE & ESTATES & ELDER LAW Additional Practice Areas: Abuse & Neglect/Parental Rights/Child Protection Services Child Support/Modification Divorce/Separation Group Counties: Judicial Circuit 13 Judicial Circuit 3 Judicial Circuit 6 2 Included Counties. Selected 4: Grand Traverse Leelanau Oakland Wayne | on Paternity Estate Planning/Disability Planning | Change<br>Estate/Trust Administration | Action - |  |
| 1. Review the additions you have made.                                                                                                    | Subtotal                                         |                                       | \$150.00 |  |
| • The base registration fee is \$150.00, which                                                                                                    | Additional Practice Areas                        |                                       | \$0.00   |  |
| includes 4 Practice Area Groups and 2 Group<br>Counties.                                                                                                    | Additional Counties                              |                                       | \$0.00   |  |
| <ul> <li>Each additional Practice Area Group and each</li> </ul>                                                                                                    | Additional County Groups                         |                                       | \$25.00  |  |

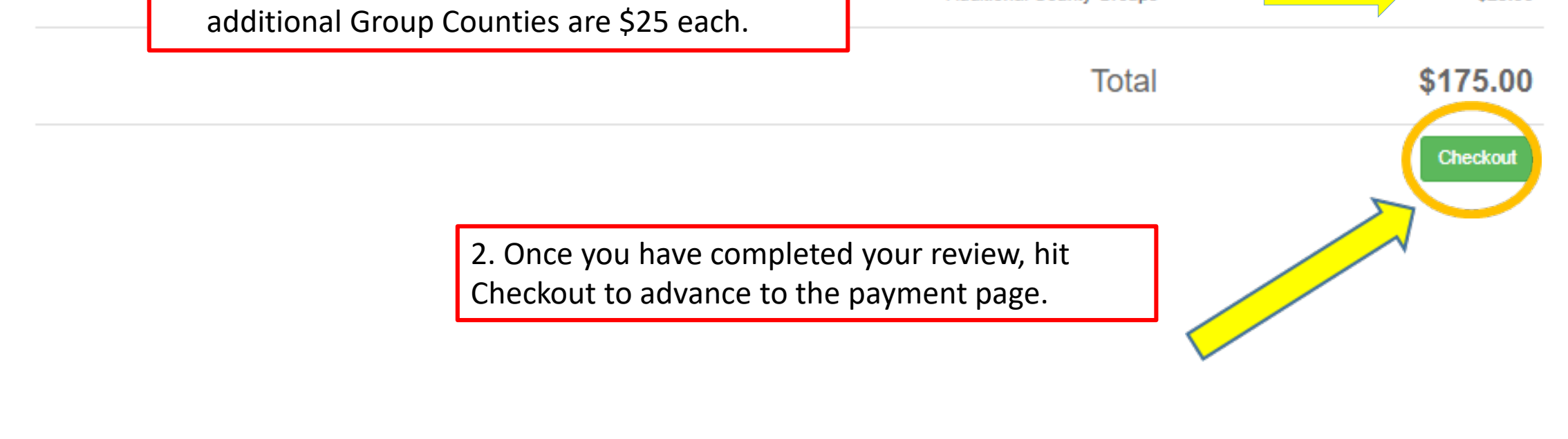

## Payment Processing for LRS Panel

Enter Payment Information

| Cart           |                                    |             |
|----------------|------------------------------------|-------------|
| Item           |                                    | Total Price |
| LRS Panel Memb | bership                            | \$175.00    |
|                | 1. Select Checkout on this screen. | Checkout    |
|                |                                    |             |

2. Enter your card information.

| Name on Card:                     |                 |   |
|-----------------------------------|-----------------|---|
| Enter name that appears on card   |                 |   |
| Card Number (Visa or MasterCard): |                 |   |
| Valid Card Number                 |                 | - |
| Exp. Date (mm/yy):                | CVV / CCV Code: |   |
| MM / YY                           | CVC             |   |
|                                   |                 |   |

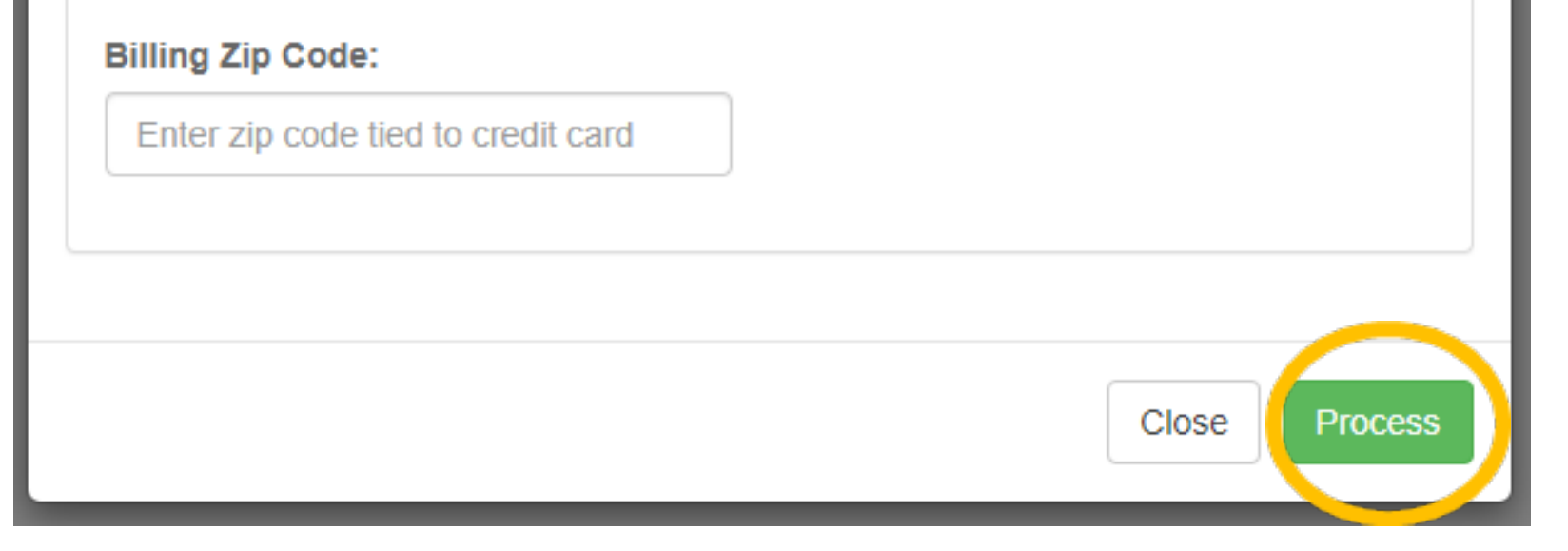

3. Hit Process once you have entered and verified your card information.

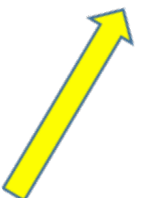

# Next Steps in the **Registration Process**

Within the LRS Online Panelist Portal

Please review your Profile within the LRS Online Portal.

|                                                                                                    | STATE BAR OF MICHIGAN                                                                                                    | Patrick<br>LOGOU<br>Edit Pro                                                                                                    | UT |
|----------------------------------------------------------------------------------------------------|----------------------------------------------------------------------------------------------------|----------------------------------------------------------------------------------------------------|----|
|                                                                                                    | Profile<br>My Profile                                                                                                    |                                                                                                    |    |
|                                                                                                    | Name:<br>Nickname:<br>Email:<br>Email2:<br>P Number:<br>Firm Name:<br>Address:<br>Office:                                               | <ul> <li>Patrick Swayze</li> <li>lawyer0001@test.com</li> <li>P29190</li> <li>1 Windswept Lane</li> <li>Lansing, Michigan 48933</li> <li>(444) 333-4444</li> </ul>                    |    |
| LRS Staff will<br>view the<br>document and<br>enter the<br>Carrier Name,<br>Exp. Date, and<br>Policy Number | Languages:<br>Practice Areas:<br>Counties:                                                                                              | : (444) 333-4445                                                                                                    |    |
| from the<br>provided<br>Declarations<br>page.                                                               | You are required to upload your insurant<br>Carrier:<br>Exp. Date:<br>Policy Number:<br>Declaration Page Document:<br>Declaration Page: | Image: Without it, you will not appear in searches or receive referrals         Upon verification, the details         provided on your Declarations         page will be shown here. |    |

- Notifications of Insurance Expiration will be sent to the email address associated with your LRS membership.
- Two notifications will be sent prior to the expiration date. The first will be  $\bullet$ 30 days from the expiration date and the other 7 days from the expiration date.
- Your membership will automatically be changed to inactive status the day your policy expires.

The insurance certificate should include the attorney and/or firm name, amounts of coverage, dates of coverage, and policy number.